Les bonnes pratiques d'IMOtEP

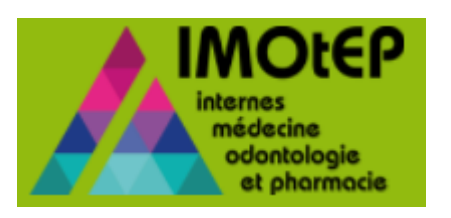

## Comment effectuer une bascule de poste ?

Cette fonctionnalité vous permet de basculer un ou plusieurs postes au sein du même terrain de stage agréé

#### Les prérequis

| 1. BASCULER UN OU PLUSIEURS POSTES                             | 5  |
|----------------------------------------------------------------|----|
| 1.1. Basculer un poste entre deux DES d'appel différents (R3C) | 5  |
| 1.2. Basculer un poste entre phases (R3C)                      | 9  |
| 1.3. Basculer plusieurs postes en masse (R3C)                  | 12 |
| 1.4. Basculer un poste R3C vers un DES d'agrément 2G           | 15 |

# 2. CRÉER MANUELLEMENT UN POSTE HORS SUBDIVISION (R3C)182.1. Créer manuellement un poste R3C hors subdivision au sein de la même région18

3

## Les prérequis

La bascule d'un poste entre deux DES d'agréments différents (R3C) est réalisable sur un même terrain de stage.

#### Prérequis :

- ✓ Valider la répartition de la spécialité d'appel initiale
- ✓ Effectuer la numérotation de la spécialité d'appel initiale
- ✓ Initialiser la répartition de la/les spécialités d'appel de destination
- ✓ L'agrément doit porter la/les spécialités d'appel de destination avec les phases correspondantes

Dans notre exemple, nous utiliserons l'agrément 720006910009 avec les caractéristiques suivantes :

- DES = M24 Oncologie
- Subdivision = Bordeaux
- Premier semestre = Novembre 2017
- Dernier semestre = Mai 2022

#### \_ Spécialités de formation \_

| Attention : si aucune spécia | lité n'a été renseignée dans le | e tableau ci-dessous, l'agréme | ent n'apparaitra dans aucune rép | artition. |    | Modifier |
|------------------------------|---------------------------------|--------------------------------|----------------------------------|-----------|----|----------|
| Agréé au titre de            | DES                             | Disicpline                     | Date d'ajout                     | P1        | P2 | P3       |
| Principale                   | M24 - Oncologie                 | M01 - Médecine                 | 13/02/2018                       | ×         | ×  | ×        |
| Complémentaire               | M10 - Hématologie               | M01 - Médecine                 | 13/02/2018                       | ×         | ×  | ×        |
| Complémentaire               | M25 - Pédiatrie                 | M01 - Médecine                 | 25/09/2018                       | ×         | ×  | ×        |
| Complémentaire               | M26 - Pneumologie               | M01 - Médecine                 | 13/02/2018                       | ×         | ×  | ×        |
| 4                            |                                 |                                |                                  |           |    |          |

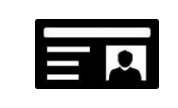

## Les prérequis (suite)

*Ecran : Préparation des choix > Postes > Numérotation en masse* 

Dans notre exemple, nous effectuons la numérotation en masse pour la spécialité d'appel M24-Oncologie avec 6 postes ouverts sur l'agrément 720006910009 :

- Type de terrain de stage = Hospitaliers et Autres organismes
- Semestre = Novembre 2018
- Formation = MED R3C
- Spécialité d'appel = M24-Oncologie
- Subdivision = Bordeaux
- Phase = Phase 1

Liste des postes.

| ons : 🗐 📆 Afficher / Masquer les colonnes |                                                                                                    |                                                                                                    |                                                                                                    |                                                                                                    |                                                                                                    |                                                                                                    |                                                                                                    |                                                                                                    |                                                                                                    |                                                                                                    |                                                                                                    |
|-------------------------------------------|----------------------------------------------------------------------------------------------------|----------------------------------------------------------------------------------------------------|----------------------------------------------------------------------------------------------------|----------------------------------------------------------------------------------------------------|----------------------------------------------------------------------------------------------------|----------------------------------------------------------------------------------------------------|----------------------------------------------------------------------------------------------------|----------------------------------------------------------------------------------------------------|----------------------------------------------------------------------------------------------------|----------------------------------------------------------------------------------------------------|----------------------------------------------------------------------------------------------------|
| N° agrément<br>≎                          | Type<br>d'agrément<br>≎                                                                                                    | Type de<br>terrain ≎                                                                                                    | N° du TS<br>≎                                                                                                    | SASPAS \$                                                                                                    | N°<br>interne<br>≎                                                                                                    | Prénom<br>NOM ≎                                                                                                    | Promotion \$                                                                                                    | Phase 🗘                                                                                                    | Libellé de<br>l'établissement                                                                                                    | Intitulé du service                                                                                                    | Nom du chef de service 🗘                                                                                                    |
| 720006910009                              | ONCOLOGIE                                                                                                    | Hospitalier                                                                                                    | 72000691                                                                                                    |                                                                                                    |                                                                                                    |                                                                                                    |                                                                                                    | P1                                                                                                    | CHU<br>BORDEAUX -<br>SAINT-ANDRE                                                                                                    | Oncologie<br>médicale -<br>Hospitalisation                                                                                                    | M. Professeur RAVAUD Alain                                                                                                    |
| 720006910009                              | ONCOLOGIE                                                                                                    | Hospitalier                                                                                                    | 72000691                                                                                                    |                                                                                                    |                                                                                                    |                                                                                                    |                                                                                                    | P1                                                                                                    | CHU<br>BORDEAUX -<br>SAINT-ANDRE                                                                                                    | Oncologie<br>médicale -<br>Hospitalisation                                                                                                    | M. Professeur RAVAUD Alain                                                                                                    |
| 720006910009                              | ONCOLOGIE                                                                                                    | Hospitalier                                                                                                    | 72000691                                                                                                    |                                                                                                    |                                                                                                    |                                                                                                    |                                                                                                    | P1                                                                                                    | CHU<br>BORDEAUX -<br>SAINT-ANDRE                                                                                                    | Oncologie<br>médicale -<br>Hospitalisation                                                                                                    | M. Professeur RAVAUD Alain                                                                                                    |
| 720006910009                              | ONCOLOGIE                                                                                                    | Hospitalier                                                                                                    | 72000691                                                                                                    |                                                                                                    |                                                                                                    |                                                                                                    |                                                                                                    | P1                                                                                                    | CHU<br>BORDEAUX -<br>SAINT-ANDRE                                                                                                    | Oncologie<br>médicale -<br>Hospitalisation                                                                                                    | M. Professeur RAVAUD Alain                                                                                                    |
| 720006910009                              | ONCOLOGIE                                                                                                    | Hospitalier                                                                                                    | 72000691                                                                                                    |                                                                                                    |                                                                                                    |                                                                                                    |                                                                                                    | P1                                                                                                    | CHU<br>BORDEAUX -<br>SAINT-ANDRE                                                                                                    | Oncologie<br>médicale -<br>Hospitalisation                                                                                                    | M. Professeur RAVAUD Alain                                                                                                    |
| 720006910009                              | ONCOLOGIE                                                                                                    | Hospitalier                                                                                                    | 72000691                                                                                                    |                                                                                                    |                                                                                                    |                                                                                                    |                                                                                                    | P1                                                                                                    | CHU<br>BORDEAUX -<br>SAINT-ANDRE                                                                                                    | Oncologie<br>médicale -<br>Hospitalisation                                                                                                    | M. Professeur RAVAUD Alain                                                                                                    |
|                                           | Afficher /           N* agrément           720006910009           720006910009           720006910009           720006910009           720006910009           720006910009           720006910009           720006910009           720006910009           720006910009           720006910009 | Afficher / Masquer les color           N° agrément         Type<br>d'agrément           720006910009         ONCOLOGIE           720006910009         ONCOLOGIE           720006910009         ONCOLOGIE           720006910009         ONCOLOGIE           720006910009         ONCOLOGIE           720006910009         ONCOLOGIE           720006910009         ONCOLOGIE           720006910009         ONCOLOGIE           720006910009         ONCOLOGIE | Afficher / Masquer les colonnes           N° agrément         Type de dagrément         Type de terrain \$           720006910009         ONCOLOGIE         Hospitalier           720006910009         ONCOLOGIE         Hospitalier           720006910009         ONCOLOGIE         Hospitalier           720006910009         ONCOLOGIE         Hospitalier           720006910009         ONCOLOGIE         Hospitalier           720006910009         ONCOLOGIE         Hospitalier           720006910009         ONCOLOGIE         Hospitalier           720006910009         ONCOLOGIE         Hospitalier           720006910009         ONCOLOGIE         Hospitalier | Afficher / Masquer les colonnes           N° agrément         Type de terrain          N° du TS           720006910009         ONCOLOGIE         Hospitalier         72000691           720006910009         ONCOLOGIE         Hospitalier         72000691           720006910009         ONCOLOGIE         Hospitalier         72000691           720006910009         ONCOLOGIE         Hospitalier         72000691           720006910009         ONCOLOGIE         Hospitalier         72000691           720006910009         ONCOLOGIE         Hospitalier         72000691           720006910009         ONCOLOGIE         Hospitalier         72000691           720006910009         ONCOLOGIE         Hospitalier         72000691           720006910009         ONCOLOGIE         Hospitalier         72000691 | Afficher / Masquer les colonnes           N° agrément         Type de terrain         N° du TS         SASPAS \$           720006910009         ONCOLOGIE         Hospitalier         72000691         Image: Colonnes           720006910009         ONCOLOGIE         Hospitalier         72000691         Image: Colonnes           720006910009         ONCOLOGIE         Hospitalier         72000691         Image: Colonnes           720006910009         ONCOLOGIE         Hospitalier         72000691         Image: Colonnes           720006910009         ONCOLOGIE         Hospitalier         72000691         Image: Colonnes           720006910009         ONCOLOGIE         Hospitalier         72000691         Image: Colonnes           720006910009         ONCOLOGIE         Hospitalier         72000691         Image: Colonnes           720006910009         ONCOLOGIE         Hospitalier         72000691         Image: Colonnes           720006910009         ONCOLOGIE         Hospitalier         72000691         Image: Colonnes | Afficher / Hasquer les colonnes           N° agrément         Type de terrain         N° du TS         SASPAS         N° interne           720006910009         ONCOLOGIE         Hospitalier         72000691         Image: Colonnes         Image: Colonnes         I | Afficher / Hasquer les colonies           N° agrément         Type de terrain <         N° du TS         SASPAS <         N° merre         Prénom NOM            720006910009         ONCOLOGIE         Hospitalier         72000691         Image: Colonies         Image: Colonies         Ima | Afficher / Masquer les colonier       Type de terrain ◆       N° du TS       SASPAS ◆       Inverse Masquer les colonier       Prénom NOM ◆       Promotion ◆         720006910009       ONCOLOGIE       Hospitalier       72000691       Interne       Interne       Prénom NOM ◆       Promotion ◆         720006910009       ONCOLOGIE       Hospitalier       72000691       Interne       Interne | Afficher / Hospitalier         Afficher / Seguer les colorier         Type de terrain & N° du TS         SASPAS &         N° dn°         Prénom NOM         Promotion <         Phase <           720006910009         ONCOLOGIE         Hospitalier         72000691         Image: Saspas de la colorier         Image: Saspas de la colorier         Image: Saspas de la colorier         Prénom NOM         Promotion          Phase            720006910009         ONCOLOGIE         Hospitalier         72000691         Image: Saspas de la colorier         Image: Saspas de la colorier         Image: Saspas de la colorier         Printerne         Printerne         Plase de la colorier           720006910009         ONCOLOGIE         Hospitalier         72000691         Image: Saspas de la colorier         Image: Saspas de la colorier         Image: Saspas de la colorier         Plase de la colorier           720006910009         ONCOLOGIE         Hospitalier         72000691         Image: Saspas de la colorier         Image: Saspas de la colorier         Image: Saspas de la colorier         Image: Saspas de la colorier         Image: Saspas de la colorier         Image: Saspas de la colorier         Image: Saspas de la colorier         Image: Saspas de la colorier         Image: Saspas de la colorier         Image: Saspas de la colorier         Image: Saspas de la colorier         Image: Saspas de la colorier         Image: Saspas de la colorier         Image: Saspas | Afficher / Masquer les colonies       Type de terrain       Type de terrain       N° du TS       SASPAS ◇       N°       Prénom NOM ◇       Promotion ◇       Phase ◇       Libellé de rétablissement ◇         720006910009       ONCOLOGIE       Hospitalier       72000691       Image de service       Image de service       Image de service       Image de service       Promotion ◇       Phase ◇       Image de service         720006910009       ONCOLOGIE       Hospitalier       72000691       Image de service       Image de service       Image de service       P1       ChU BAUX-SAINT-ANDRE         720006910009       ONCOLOGIE       Hospitalier       72000691       Image de service       Image de service       Image de service       P1       ChU BAUX-SAINT-ANDRE         720006910009       ONCOLOGIE       Hospitalier       72000691       Image de service       Image de service       Image de service       P1       ChU BORDEAUX-SAINT-ANDRE         720006910009       ONCOLOGIE       Hospitalier       72000691       Image de service       Image de service       Image de service       Image de service       P1       ChU BORDEAUX-SAINT-ANDRE         720006910009       ONCOLOGIE       Hospitalier       72000691       Image de service       Image de service       Image de service       P1       ChU BORDEAUX-SAIN | N° agrément         Type d'agrément         Type d'agrément         Type d'agrément         N° du TS         SASPAS \$\alpha\$         N° di TS         Prénom NOM         Promotion \$\alpha\$         Phase \$\alpha\$         Libellé de rétablissement \$\alpha\$         Intitué du service \$\alpha\$           720006910009         ONCOLOGIE         Hospitalier         72000691         -         72000691         P1         CHU         Oncologie médicale - Hospitalisation           720006910009         ONCOLOGIE         Hospitalier         72000691         -         72000691         P1         CHU         Oncologie médicale - Hospitalisation           720006910009         ONCOLOGIE         Hospitalier         72000691         -         72000691         P1         CHU         Oncologie médicale - Hospitalisation           720006910009         ONCOLOGIE         Hospitalier         72000691         -         0.0001         P1         CHU         Oncologie médicale - Hospitalisation           720006910009         ONCOLOGIE         Hospitalier         72000691         -         72000691         Interviewei         -         P1         CHU         Oncologie Médicale - Hospitalisation           720006910009         ONCOLOGIE         Hospitalier         72000691         Interviewei         -         Interviewei         - |

#### 🚺 🙀 💷 sur 1 (Nombre de résultats : 6) 🚺 👔 10 🔽

1.1. Basculer un poste entre deux DES d'agréments différents (R3C)

1.2. Basculer un poste entre phases (R3C)

1.3. Basculer plusieurs postes en masse (R3C)

#### 1.1. Basculer un poste entre deux DES d'appel différents (R3C)

| métiers   Gestion des agréments                                                                                                    | Préparation de l'offre de postes      Préparation des choix     Opérations préliminaires                                                                                                    | Choix      Gestion d'internat                                                                                                    |
|----------------------------------------------------------------------------------------------------|----------------------------------------------------------------------------------------------------|----------------------------------------------------------------------------------------------------|
|                                                                                                    | Classement<br>Postes                                                                                                    | J'ouvre la fonctionnalité Préparation des choix > Postes > Bascule des postes                                                                                           |
|                                                                                                    | Création manuelle semestre                                                                                                    | Gestion des postes Bascule des postes                                                                                                    |
| Préparation des choix  Postes   Recherche de postes libres    Semasire : Novembre 2018    Formation : M01-WED R3D    Formation :: M01-WED R3D    Costen DES : Type   Option DES : SAS   Resnerome   Résultats Liste des postes                                                                                                    | stage<br>mfor du terrain de stage :<br>struise<br>struise :<br>(dataissementipraticientaure) :<br>a de terrain :<br>SPR6 :<br>Pâinitaliser les ortéres                                                                                                    | Eascule de postes       Je clique sur le lien Bascule des postes au sein d'un Terrain de stage       2         Bascule des postes au sein d'un Terrain de stage       2 |
| N<br>broke<br>pole         CHU 0:<br>CHU 0:<br>chu 0:<br>chu 0 | C Rumming Stadewinion C Type de Marriello Merriello Merriello | IMOtEP ouvre l'écran <i>Bascule des postes au sein d'un Terrain de stage.</i><br>Je renseigne les champs souhaités afin de visualiser les postes que je souhaite        |
| 2 OUI MÉDEONE ONCOLOGIE P1                                                                                                    | 7200000100000         BORDEAUX         Hospitaler         72000001         HOPTLL<br>ANDRE - CHU           7200000100000         BORDEAUX         Hospitaler         72000001         HOPTAL SAINT-ANDRE - C<br>HOPTAL SAINT-ANDRE - C<br>HOPTAL SAINT-<br>ANDRE - CHU           800000000000000000         BORDEAUX         Hospitaler         HOPTAL SAINT-ANDRE - C<br>HOPTAL SAINT-<br>ANDRE - CHU                                                                                                    | Dans notre exemple, je retrouve les postes numérotés précédemment en renseignant les champs suivants :                                                                  |
| 2         OUI         MOCUNE         P1           4         OUI         MOCUNE         OHCOLOGE         P1                                                                                                    | 72000910000         BORDEAUX         Hospitaler         7200081         Hospitaler         Hospitaler           72000910000         BORDEAUX         Hospitaler         7200081         Hospitaler         Hospitaler           72000910000         BORDEAUX         Hospitaler         Hospitaler         Hospitaler         Hospitaler           72000910000         BORDEAUX         Hospitaler         7200091         Hospitaler         Hospitaler           72000910000         BORDEAUX         Hospitaler         7200091         Hospitaler         Hospitaler           Reliation         Reliation         Reliation         Reliation         Hospitaler         Hospitaler           Reliation         Reliation         Reliation         Reliation         Hospitaler         Hospitaler                                                                                                    | <ul> <li>Semestre = Novembre 2018</li> <li>Formation = MED R3C</li> <li>Subdivision = Berdeauw</li> </ul>                                                               |
| 1         001         MÉDECINE         ONCOLOGIE         P1           1         1         MÉDECINE         ONCOLOGIE         P1           1         1         MÉDECINE         ONCOLOGIE         P1                                                                                                    | 7200091000e         BORDEAUX         Hospitalier         200091         Hospitalier         Hospitalier         H                                                                                                    | <ul> <li>Subdivision = Bordeaux</li> <li>Numéro de terrain de stage = 72000691</li> <li>Je clique sur le bouton <i>Rechercher</i></li> </ul>                            |
|                                                                                                    | Hospatiation V Professeur V                                                                                                    | 3                                                                                                    |

1.1. Basculer un poste entre deux DES d'appel différents (R3C) (suite)

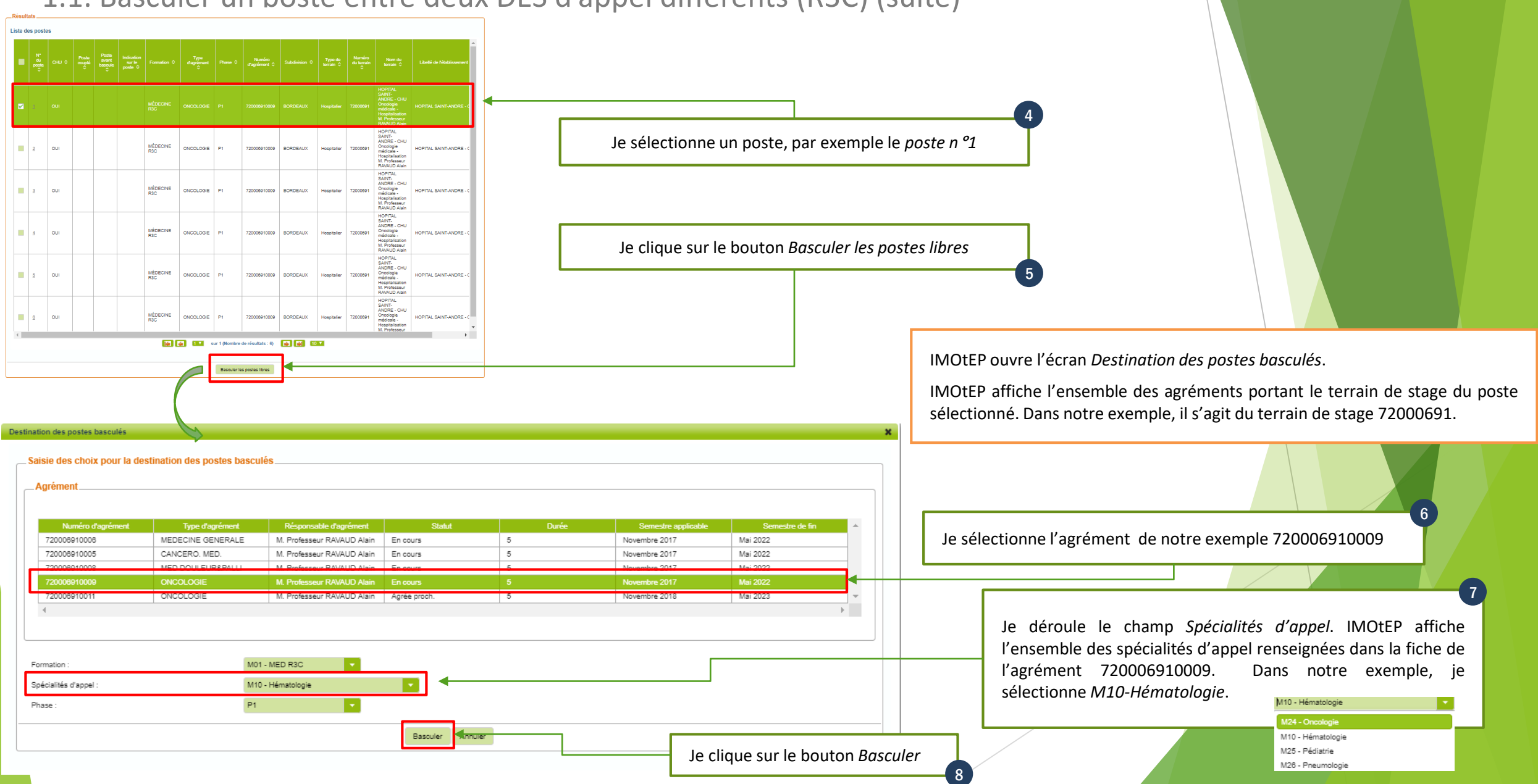

#### 1.1. Basculer un poste entre deux DES d'appel différents (R3C) (suite)

Le *poste n°1* basculé devient le *poste n°7*.

IMOtEP indique deux informations essentielles :

- N° du poste = nouveau numéro de poste (*poste n°7*)
- Poste avant bascule = ancien numéro de poste (poste n°1)

| • | N°<br>du<br>poste | сн∪ ≎ | Poste<br>couplé | Poste<br>avant<br>bascule<br>≎ | Indication<br>sur le<br>poste \$ | Formation \$    | Type<br>ďagrément<br>≎ | Phase \$ | Numéro<br>d'agrément ≎ | Subdivision \$ | Type de<br>terrain ≎ | Numéro<br>du terrain<br>\$ | Nom du<br>terrain ≎                                                                                             | Libellé de l'établissement |
|---|-------------------|-------|-----------------|--------------------------------|----------------------------------|-----------------|------------------------|----------|------------------------|----------------|----------------------|----------------------------|----------------------------------------------------------------------------------------------------|----------------------------|
|   | Z                 | OUI   |                 | 1                              |                                  | MÉDECINE<br>R3C | ONCOLOGIE              | P1       | 720006910009           | BORDEAUX       | Hospitalier          | 72000691                   | HOPITAL<br>SAINT-<br>ANDRE - CHU<br>Oncologie<br>médicale -<br>Hospitalisation<br>M. Professeur<br>RAVAUD Alain | HOPITAL SAINT-ANDRE - (    |

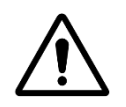

Je ne peux plus saisir le *poste n°1* dans l'écran de saisie des choix de la spécialité M24-Oncologie.

Je peux saisir le **poste n°7** dans l'écran de saisie des choix de la spécialité **M10-Hématologie**.

1.1. Basculer un poste entre deux DES d'appel différents (R3C)

1.2. Basculer un poste entre phases (R3C)

**1.3.** Basculer plusieurs postes en masse (R3C)

9

#### 1.2. Basculer un poste entre phases (R3C)

Prérequis :

✓ Dans l'écran Bascule des postes au sein d'un Terrain de stage, je sélectionne le poste n°2, puis je clique sur le bouton Basculer les postes libres [Etapes décrites précédemment dans la partie 1.1. Basculer un poste entre deux DES d'appel différents (R3C)]

| estimation des postes bascules |                            |                            |                |         |                     |                   |                                                                                 |
|--------------------------------|----------------------------|----------------------------|----------------|---------|---------------------|-------------------|---------------------------------------------------------------------------------|
| _ Saisie des choix pour la des | stination des postes bascu | ılés                       |                |         |                     |                   |                                                                                 |
| Agrément                       |                            |                            |                |         |                     |                   | 1                                                                               |
| Agrement                       |                            |                            |                |         |                     |                   | lo sóloctionno l'agrément, de notre exemple 720006910000                        |
|                                |                            |                            |                |         |                     |                   | Je selectionne l'agrement de notre exemple /20000910009                         |
| Numéro d'agrément              | Type d'agrément            | Résponsable d'agrément     | Statut         | Durée   | Semestre applicable | Semestre de fin 🔺 |                                                                                 |
| 720006910006                   | MEDECINE GENERALE          | M. Professeur RAVAUD Alain | En cours       | 5       | Novembre 2017       | Mai 2022          |                                                                                 |
| 720006910005                   | CANCERO. MED.              | M. Professeur RAVAUD Alain | En cours       | 5       | Novembre 2017       | Mai 2022          |                                                                                 |
| 720006910008                   | MED DOULEUR&PALLI          | M. Professeur RAVAUD Alain | En cours       | 5       | Novembre 2017       | Mai 2022          |                                                                                 |
| 720006910009                   | ONCOLOGIE                  | M. Professeur RAVAUD Alain | En cours       | 5       | Novembre 2017       | Mai 2022          |                                                                                 |
| 720006910011                   | ONCOLOGIE                  | M. Professeur RAVAUD Alain | Agrée proch.   | 5       | Novembre 2018       | Mai 2023          |                                                                                 |
| 4                              |                            |                            |                |         |                     | •                 |                                                                                 |
|                                |                            |                            |                |         |                     |                   |                                                                                 |
|                                |                            |                            |                |         |                     |                   |                                                                                 |
| Exemption -                    | MO                         | 1 MED B2C                  |                |         |                     |                   | 2                                                                               |
| romator.                       | wid.                       |                            |                |         |                     |                   |                                                                                 |
| Spécialités d'appel :          | M24                        | 4 - Oncologie              |                |         |                     |                   | Je deroule le champ <i>Phase</i> . IMOTEP affiche l'ensemble des phases cochées |
| Phase :                        | P2                         | •                          |                |         |                     |                   | dans la fiche de l'agrément 720006910009 pour la spécialité concernée.          |
|                                |                            |                            |                |         |                     |                   |                                                                                 |
|                                |                            |                            | Basculer Annul | ler     |                     |                   | Dans notre exemple, je selectionne la Phase 2.                                  |
|                                |                            |                            |                |         |                     |                   | P 1 Solie                                                                       |
|                                |                            |                            | Т              |         |                     |                   | P2: Approtondissement                                                           |
|                                |                            |                            |                |         |                     |                   | P3: Consolidation                                                               |
|                                |                            |                            |                |         |                     |                   |                                                                                 |
|                                |                            |                            |                |         |                     |                   |                                                                                 |
|                                |                            |                            |                |         |                     |                   |                                                                                 |
|                                |                            |                            |                |         |                     |                   |                                                                                 |
|                                |                            | le clique si               | ir le houton B | asculer |                     |                   |                                                                                 |
|                                |                            | Je enque se                |                |         |                     |                   | 10                                                                              |
|                                |                            |                            |                | 3       |                     |                   |                                                                                 |
|                                |                            |                            |                |         |                     |                   |                                                                                 |
|                                |                            |                            |                |         |                     |                   |                                                                                 |

#### 1.2. Basculer un poste entre phases (R3C) (suite)

Le poste n°2 basculé devient le poste n°8.

IMOtEP indique trois informations essentielles :

- N° du poste = nouveau numéro de poste (*poste n°8*)
- Poste avant bascule = ancien numéro de poste (*poste n°2*)
- Phase = nouvelle phase (P2)

| • | N°<br>du<br>poste | сн∪≎ | Poste<br>couplé | Poste<br>avant<br>bascule<br>≎ | Indication<br>sur le<br>poste \$ | Formation 🗘     | Type<br>d'agrément<br>≎ | Phase 🗘 | Numéro<br>d'agrément ≎ | Subdivision \$ | Typede<br>terrain≎ | Numéro<br>du terrain<br>\$ | Nom du<br>terrain ≎                                                                                             | Libellé de l'établissement |
|---|-------------------|------|-----------------|--------------------------------|----------------------------------|-----------------|-------------------------|---------|------------------------|----------------|--------------------|----------------------------|----------------------------------------------------------------------------------------------------|----------------------------|
|   | 100               | OUI  |                 | 2                              |                                  | MÉDECINE<br>R3C | ONCOLOGIE               | P2      | 720006910009           | BORDEAUX       | Hospitalier        | 72000691                   | HOPITAL<br>SAINT-<br>ANDRE - CHU<br>Oncologie<br>médicale -<br>Hospitalisation<br>M. Professeur<br>RAVAUD Alain | HOPITAL SAINT-ANDRE - C    |

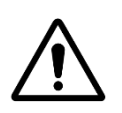

Je ne peux plus saisir le *poste n°2* dans l'écran de saisie des choix de la spécialité M24-Oncologie – Phase1-Socle

Je peux saisir le **poste n°8** dans l'écran de saisie des choix de la spécialité M24-Oncologie – Phase 2-Approfondissement

1.1. Basculer un poste entre deux DES d'appel différents (R3C)

1.2. Basculer un poste entre phases (R3C)

1.3. Basculer plusieurs postes en masse (R3C)

#### 1.3. Basculer plusieurs postes en masse (R3C)

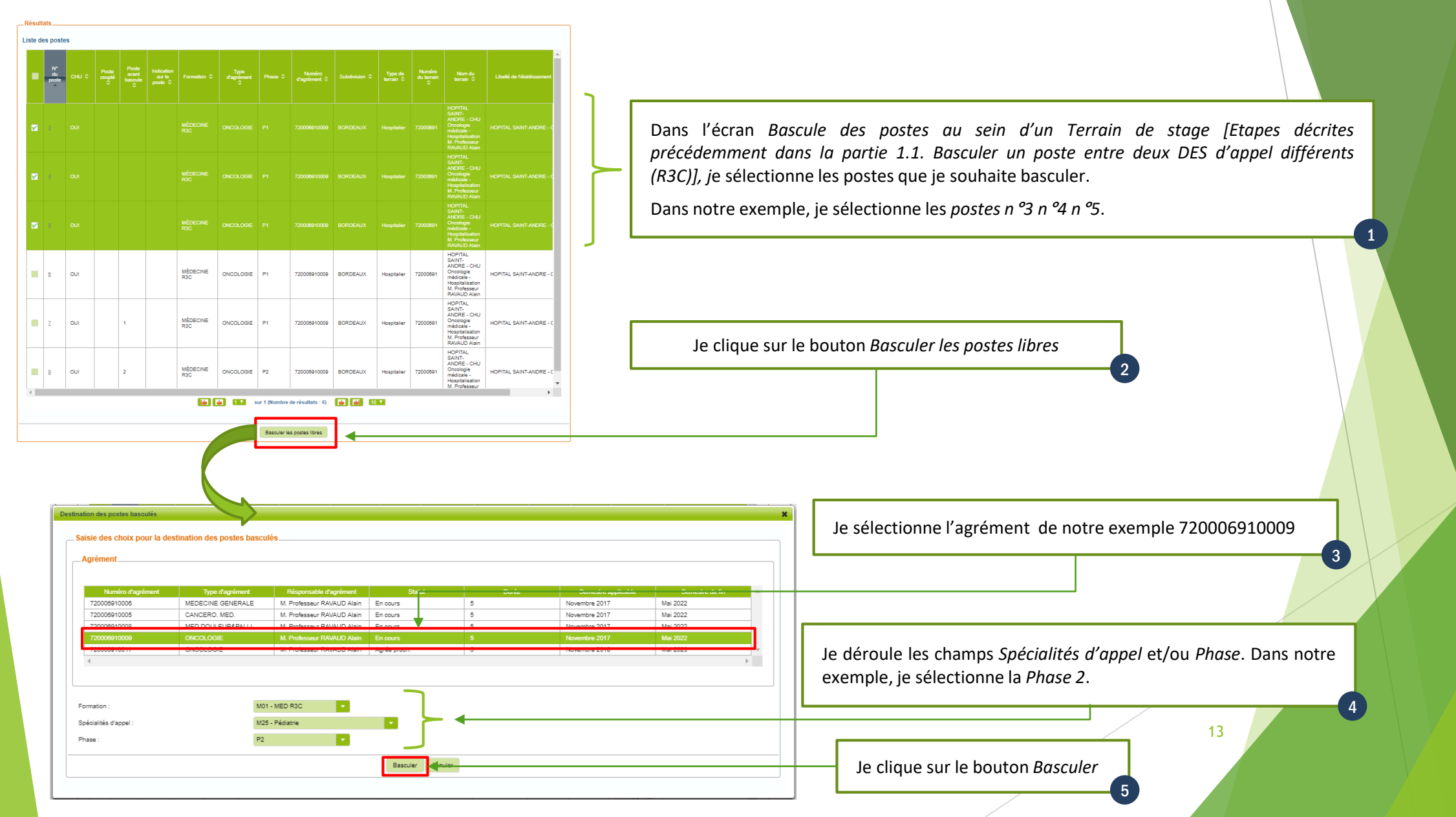

#### 1.3. Basculer plusieurs postes en masse (R3C) (suite)

Les postes n°3 n°4 n°5 basculés deviennent les postes n°9 n°10 n°11

IMOtEP indique trois informations essentielles :

- N° du poste = nouveau numéro de poste (*postes n°9 n°10 n°11*)
- Poste avant bascule = ancien numéro de poste (postes n°3 n°4 n°5 )
- Phase = nouvelle phase (P2)

| • | N°<br>du<br>poste | снл ≎ | Poste<br>couplé | Poste<br>avant<br>bascule<br>≎ | Indication<br>sur le<br>poste ≎ | Formation ≎     | Type<br>ďagrément<br>≎ | Phase \$ | Numéro<br>d'agrément ≎ | Subdivision \$ | Type de<br>terrain ≎ | Numéro<br>du terrain<br>\$ | Nom du<br>terrain ≎                                                                                             | Libellé de l'établissement |
|---|-------------------|-------|-----------------|--------------------------------|---------------------------------|-----------------|------------------------|----------|------------------------|----------------|----------------------|----------------------------|----------------------------------------------------------------------------------------------------|----------------------------|
|   | <u>11</u>         | OUI   |                 | 5                              |                                 | MÉDECINE<br>R3C | ONCOLOGIE              | P2       | 720006910009           | BORDEAUX       | Hospitalier          | 72000691                   | HOPITAL<br>SAINT-<br>ANDRE - CHU<br>Oncologie<br>médicale -<br>Hospitalisation<br>M. Professeur<br>RAVAUD Alain | HOPITAL SAINT-ANDRE -      |
|   | <u>10</u>         | OUI   |                 | 4                              |                                 | MÉDECINE<br>R3C | ONCOLOGIE              | P2       | 720006910009           | BORDEAUX       | Hospitalier          | 72000691                   | HOPITAL<br>SAINT-<br>ANDRE - CHU<br>Oncologie<br>médicale -<br>Hospitalisation<br>M. Professeur<br>RAVAUD Alain | HOPITAL SAINT-ANDRE -      |
|   | 9                 | OUI   |                 | 3                              |                                 | MÉDECINE<br>R3C | ONCOLOGIE              | P2       | 720006910009           | BORDEAUX       | Hospitalier          | 72000691                   | HOPITAL<br>SAINT-<br>ANDRE - CHU<br>Oncologie<br>médicale -<br>Hospitalisation<br>M. Professeur<br>RAVAUD Alain | HOPITAL SAINT-ANDRE -      |

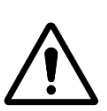

Je ne peux plus saisir les *postes n°3 n°4 n°5* dans l'écran de saisie des choix de la spécialité M24-Oncologie – Phase1-Socle Je peux saisir les **postes n°9 n°10 n°11** dans l'écran de saisie des choix de la spécialité M24-Oncologie – **Phase 2-Approfondissement** 

1.1. Basculer un poste entre deux DES d'appel différents (R3C)

1.2. Basculer un poste entre phases (R3C)

Basculer plusieurs postes en masse (R3C)

#### 1.4. Basculer un poste R3C vers un DES d'agrément 2G

#### Préreguis :

- ✓ Valider la répartition de la spécialité d'appel initiale (R3C)
- ✓ Effectuer la numérotation de la spécialité d'appel initiale (R3C)
- ✓ Initialiser la répartition du DES 2G de destination
- ✓ Dans l'écran Bascule des postes au sein d'un Terrain de stage, je sélectionne le poste n°6, puis je clique sur le bouton Basculer les postes libres [Etapes décrites précédemment dans la partie 1.1. Basculer un poste entre deux DES d'appel différents (R3C)]

Dans notre exemple, nous utiliserons l'agrément 720006910011

- Type d'agrément = ONCOLOGIE
- Discipline = 002-SPE. MED.
- DES = 032-ONCOLOGIE
- Subdivision = Bordeaux

 Premier semestre = Novembre 2018 • Dernier semestre = Mai 2023

| Saisie des choix pour la des<br>_ Agrément | tination des postes bascul<br>Type d'agrément | lés<br>Résponsable d'agrément | Statut       | Durée | Semestre appli <u>nable</u> | Semestre de fin |                                                                                                    |
|--------------------------------------------|-----------------------------------------------|-------------------------------|--------------|-------|-----------------------------|-----------------|----------------------------------------------------------------------------------------------------|
| 720006910006                               | MEDECINE GENERALE                             | M. Professeur RAVAUD Alain    | En cours     | 5     | Novembre 2017               | Mai 2022        |                                                                                                    |
| 720006910005                               | CANCERO. MED.                                 | M. Professeur RAVAUD Alain    | En cours     | 5     | Novembre 2017               | Mai 2022        | Je sélectionne l'agrément 2G de notre exemple 720006910011.                                                                                                    |
| 720006910008                               | MED DOULEUR&PALLI                             | M. Professeur RAVAUD Alain    | En cours     | 5     | Novembre 2017               | Mai 2022        |                                                                                                    |
| 720006910009                               | ONCOLOGIE                                     | M. Professeur RAVAUD Alain    | En cours     | 5     | Novembre 2017               | Mai 2022        |                                                                                                    |
| 720006910011                               | ONCOLOGIE                                     | M. Professeur RAVAUD Alain    | Agrée proch. | 5     | Novembre 2018               | Mai 2023        |                                                                                                    |
| Formation :                                | M - N                                         | Médecine 💌                    | Basculer     | er    |                             |                 | Les agréments R3C <b>720006910009</b> et 2G <b>720006910011</b> som<br>rattachés au Terrain de stage n° <b>72000691.</b><br>IMOtEP reconnaît l'agrément 2G 720006910011 et propose<br>exclusivement la formation Médecine 2G M-Médecine |
|                                            |                                               |                               |              | Je    | clique sur le bouton        | n Basculer<br>2 | 16                                                                                                    |

#### 1.4. Basculer un poste R3C vers un DES d'agrément 2G (suite)

Le *poste n°6* basculé devient le **poste n°1**. Attention ! IMOtEP pratique une numérotation distincte entre les formations 2G et R3C. C'est pourquoi le *poste n°1* n'est pas en doublon avec le poste n°1 en M24-Oncologie basculé précédemment.

IMOtEP indique trois informations essentielles :

- N° du poste = nouveau numéro de poste (poste n°1)
- Poste avant bascule = ancien numéro de poste (poste n°6)
- Formation = nouvelle Formation (Médecine 2G)

| • | N°<br>du<br>poste | сни ≎ | Poste<br>couplé<br>≎ | Poste<br>avant<br>bascule | Indication<br>sur le<br>poste \$ | Formation 🗘 | Type<br>ďagrément<br>≎ | Phase 🗘 | Numéro<br>d'agrément ≎ | Subdivision \$ | Type de<br>terrain ≎ | Numéro<br>du terrain<br>≎ | Nom du<br>terrain ≎                                                                                             | Libellé de l'établissement |
|---|-------------------|-------|----------------------|---------------------------|----------------------------------|-------------|------------------------|---------|------------------------|----------------|----------------------|---------------------------|----------------------------------------------------------------------------------------------------|----------------------------|
|   | 1                 | OUI   |                      | 6                         |                                  | Médecine    | ONCOLOGIE              |         | 720006910011           | BORDEAUX       | Hospitalier          | 72000691                  | HOPITAL<br>SAINT-<br>ANDRE - CHU<br>Oncologie<br>médicale -<br>Hospitalisation<br>M. Professeur<br>RAVAUD Alain | HOPITAL SAINT-ANDRE - (    |

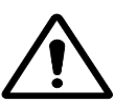

Je ne peux plus saisir le poste n°6 dans l'écran de saisie des choix de la spécialité M24-Oncologie – Phase1-Socle

Je peux saisir le **poste n°1** dans l'écran de saisie des choix de la formation Médecine 2G pour la discipline **Spécialités Médicales > DES Oncologie**.

### 2. CRÉER MANUELLEMENT UN POSTE HORS SUBDIVISION (R3C)

2.1. Créer manuellement un poste R3C hors subdivision au sein de la même région

#### 2. CRÉER MANUELLEMENT UN POSTE HORS SUBDIVISION (R3C)

2.1. Créer manuellement un poste R3C hors subdivision au sein de la même région

Cette fonctionnalité permet de créer un poste sur une autre subdivision au sein de la même région. Dans le cas décrit ci-dessous, nous allons créer un poste situé sur un terrain de stage de Bordeaux dans la spécialité d'appel M24-Oncologie pour la subdivision de Limoges.

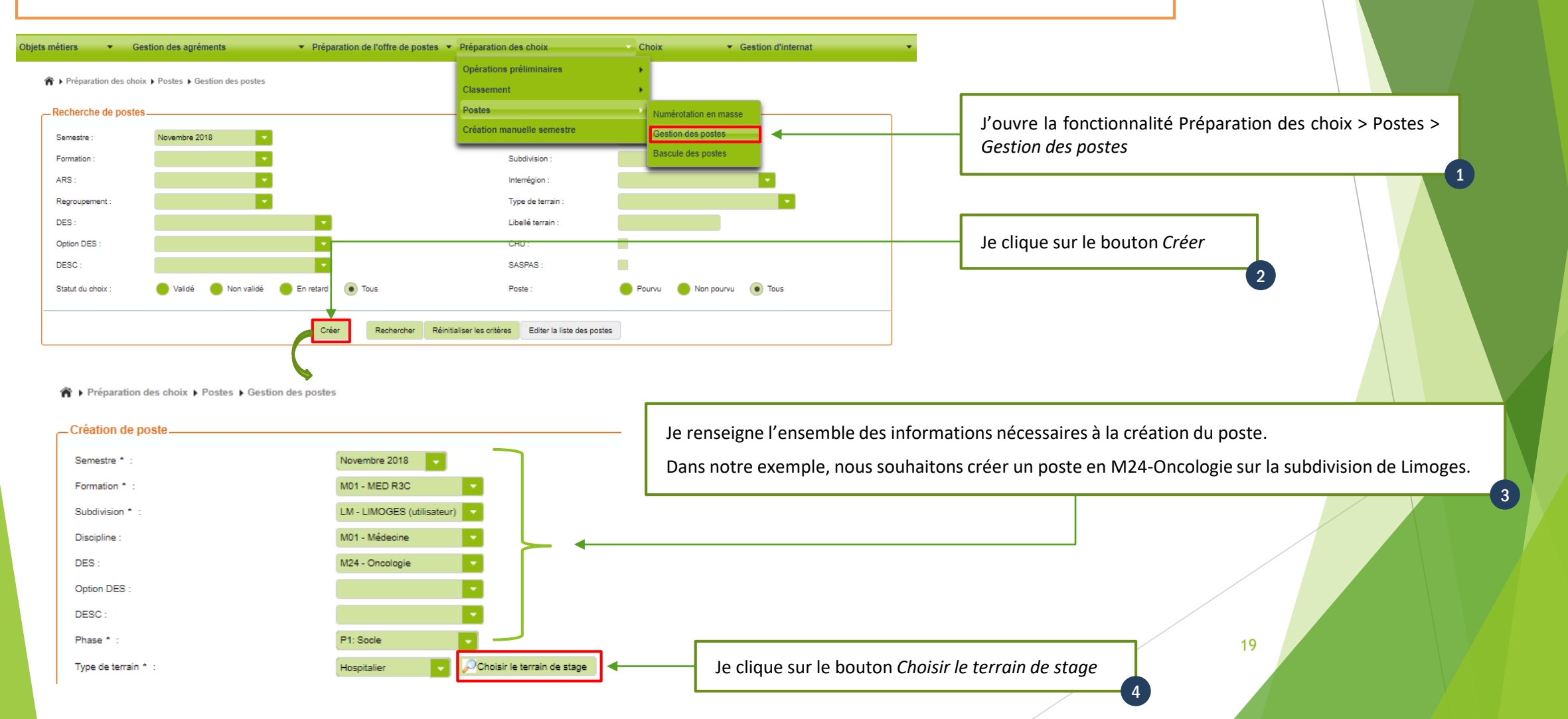

#### 2. CRÉER MANUELLEMENT UN POSTE HORS SUBDIVISION (R3C)

#### 2.1. Créer manuellement un poste R3C hors subdivision au sein de la même région (suite

| Liste des terrains de stage         Recherche d'un terrain de stage         Numéro du terrain de stage :         Type de terrain de stage :         Bio - Bio - | 891     Libellé du terrain de stage :       Hospitalier     ARS :       ORDEALUX     Interrégion :       7 - SUD-OUEST       Médecine       DES :       M24 - Oncologie                                                                                                    | ]}           | Je renseigne l'ensemble des informations nécessaires à la recherche du terrain de stage.<br>Dans notre exemple, nous souhaitons créer un poste sur le terrain de stage n°72000691<br>situé à Bordeaux.<br>5                    |
|----------------------------------------------------------------------------------------------------|----------------------------------------------------------------------------------------------------|--------------|----------------------------------------------------------------------------------------------------|
| Résultats                                                                                                    | Rechercher Status Status Formation Troe Resonnable                                                                                                    |              | Je clique sur le bouton <i>Rechercher</i> 6                                                                                                    |
| Hospitalier 72000601 CHU                                                                                                    | Lbellé du terrain de stage      d'agrément     d'agrément |              | Je sélectionne la ligne du terrain de stage concerné 7                                                                                                    |
|                                                                                                    | Valider Valider                                                                                                    |              | Je clique sur le bouton <i>Valider</i>                                                                                                    |
| Création de poste                                                                                                    | Novembre 2018                                                                                                    | RAVAUD Alain | Après vérification de l'ensemble des<br>informations, je clique sur le bouton <i>Valider</i> 9                                                                                                    |
| Numéro du poste avant bascule :<br>Indication sur le poste :<br>Observations :                                                                                                    | Valder Manuar                                                                                                    |              | Après validation, IMOtEP affiche un message de confirmation pour la création du<br>poste n°1 en formation Médecine R3C pour la spécialité M24-Oncologie sur la<br>subdivision de Limoges sur le terrain de stage CHU Bordeaux. |
|                                                                                                    |                                                                                                    |              | 20                                                                                                    |

Le poste numéro 1 en formation MÉDECINE R3C pour le DES/spécialité ONCOLOGIE pour la subdivision LIMOGES sur le TS CHU BORDEAUX - SAINT-ANDRE / Oncologie médicale - Hospitalisation a bien été créé